# Gestire certificati su Cisco Business Dashboard

## Obiettivo

Un certificato digitale certifica la proprietà di una chiave pubblica da parte del soggetto specificato del certificato. In questo modo le relying party possono dipendere da firme o asserzioni effettuate dalla chiave privata corrispondente alla chiave pubblica certificata. Al momento dell'installazione, Cisco Business Dashboard genera un certificato autofirmato per proteggere le comunicazioni Web e di altro tipo con il server. È possibile scegliere di sostituire questo certificato con quello firmato da un'Autorità di certificazione (CA) attendibile. A tale scopo, è necessario generare una richiesta di firma del certificato (CSR) per la firma da parte della CA.

Èinoltre possibile scegliere di generare un certificato e la chiave privata corrispondente in modo completamente indipendente dal dashboard. In questo caso, è possibile combinare il certificato e la chiave privata in un file in formato PKCS (Public Key Cryptography Standards) #12 prima del caricamento.

Cisco Business Dashboard supporta solo certificati in formato .pem. Se si ottengono altri formati di certificato, è necessario convertire nuovamente il formato o la richiesta del certificato in formato .pem dalla CA.

In questo documento viene spiegato come gestire i certificati in Cisco Business Dashboard Network Manager.

### Versione del software applicabile

• CBD (data sheet) | 2.2 (scarica la versione più recente)

## Gestisci certificati su Cisco Business Dashboard

## Genera un CSR

Passaggio 1. Accedere alla GUI di amministrazione di Cisco Business Dashboard, quindi scegliere **Sistema > Certificato**.

| Cisco Business Dashboard |                       |   |  |
|--------------------------|-----------------------|---|--|
| <b>.</b>                 | Dashboard             |   |  |
| <u></u>                  | Network               |   |  |
| 000                      | Inventory             |   |  |
|                          | Port Management       |   |  |
| ξζ.                      | Network Configuration | > |  |
| Ţ                        | Network Plug and Play | > |  |
| Ą                        | Event Log             |   |  |
| Ċ                        | Reports               | > |  |
| 8                        | Administration        | > |  |
| 503                      | System                | > |  |

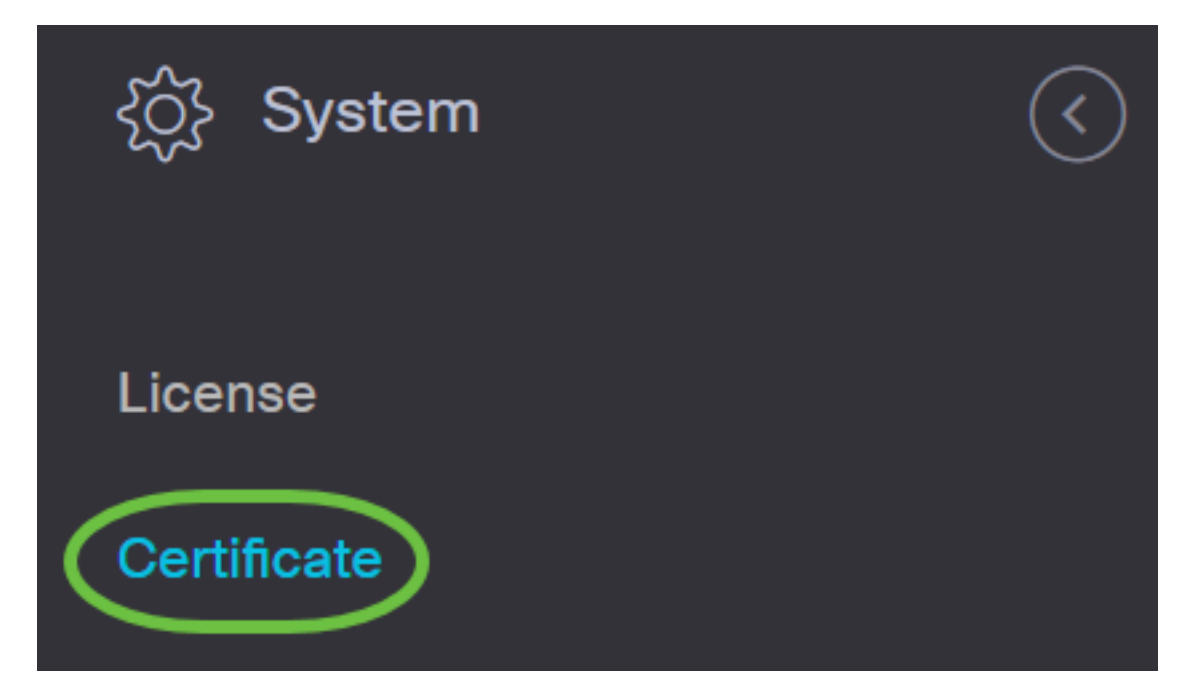

Passaggio 2. Nella scheda *CSR* immettere i valori appropriati nei campi disponibili nel modulo visualizzato. Questi valori verranno utilizzati per costruire il CSR e saranno contenuti nel certificato firmato ricevuto dalla CA. Fare clic su **Crea**.

#### Certificate

| Current Certificate Update Certific | cate CSR 1                                                          |                                  |
|-------------------------------------|---------------------------------------------------------------------|----------------------------------|
| CSR:                                |                                                                     |                                  |
| Note: Once the CSR has be           | een created, the downloaded file should be sent to a Certificate Au | thority to have a certificate is |
| Common Name                         | Test                                                                | ~                                |
| Country/region                      | US - United States                                                  | -                                |
| State                               | СА                                                                  | ~                                |
| City 2                              | Irvine                                                              | ~                                |
| Org                                 | Cisco                                                               | ~                                |
| Org Units                           | Cisco Business                                                      | ~                                |
| Email                               | ciscocbd@cisco.com                                                  | ~                                |
| Subject Alternative Name            | hostname.cisco.com                                                  | ~                                |
|                                     | 3 Create Clear                                                      |                                  |

Il file CSR verrà scaricato automaticamente nel computer.

Passaggio 3. (Facoltativo) Per scaricare una copia del certificato corrente, fare clic sul pulsante **Scarica**.

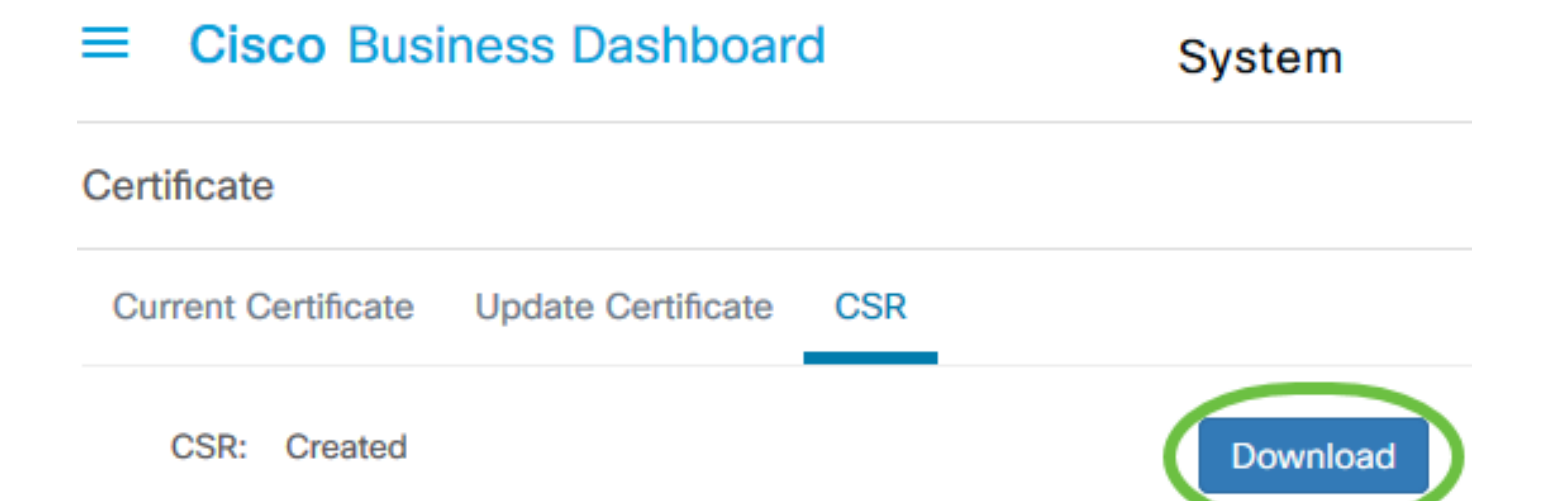

Passaggio 4. (Facoltativo) Per aggiornare il CSR creato, passare alla scheda *Aggiorna certificato* e scegliere l'opzione **Rinnova certificato autofirmato**. Apporta le modifiche desiderate ai campi e fare clic su **Salva**.

| Certificate                         |                            |   |
|-------------------------------------|----------------------------|---|
| Current Certificate Update Certific | cate CSR                   |   |
| 2 Renew Self-signed Cert C          | Upload Cert OUpload PKCS12 |   |
| Common Name                         | Test2                      | ~ |
| Country/region                      | US - United States         | • |
| State                               | СА                         | ~ |
| City                                | Irvine                     | ~ |
| Org 3                               | Cisco                      | ~ |
| Org Units                           | Cisco Business             | ~ |
| Start Date - End Date               | Sep 21 2020 ~ Oct 21 2020  |   |
| Email                               | ciscocbd@cisco.com         | ~ |
| Subject Alternative Name            | hostname.cisco.com         | ~ |
|                                     | 4 Save Cancel              |   |

La creazione di un CSR in Cisco Business Dashboard è stata completata. A questo punto è possibile inviare il file CSR scaricato alla CA.

## Carica un certificato firmato dalla CA

Una volta ricevuto il CSR firmato dalla CA, è possibile caricarlo nel dashboard.

Passaggio 1. Accedere alla GUI di amministrazione di Cisco Business Dashboard, quindi scegliere **Sistema > Certificato**.

| Cisco Business Dashboard |                       |   |  |
|--------------------------|-----------------------|---|--|
| <b>.</b>                 | Dashboard             |   |  |
| <u></u>                  | Network               |   |  |
| 000                      | Inventory             |   |  |
|                          | Port Management       |   |  |
| ξζ.                      | Network Configuration | > |  |
| Ţ                        | Network Plug and Play | > |  |
| Ą                        | Event Log             |   |  |
| Ċ                        | Reports               | > |  |
| 8                        | Administration        | > |  |
| 503                      | System                | > |  |

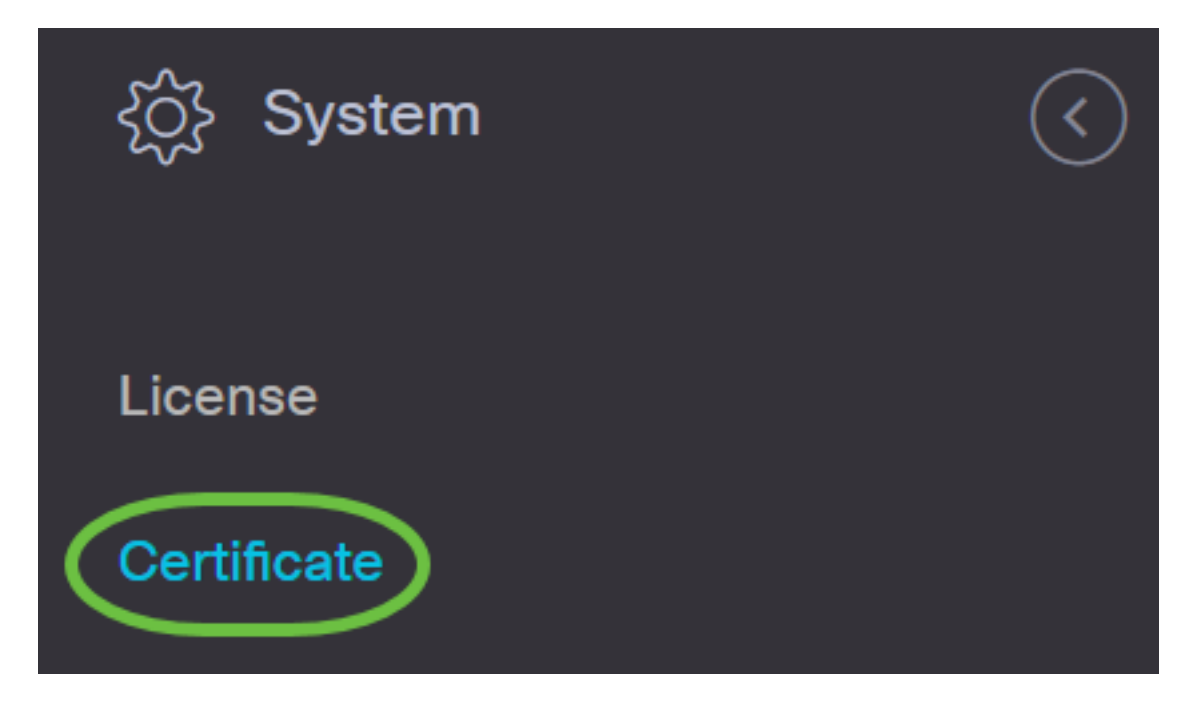

Passaggio 2. Nella scheda Aggiorna certificato, scegliere il pulsante di opzione Carica certificato.

| Certificate                                                     |
|-----------------------------------------------------------------|
| Current Certificate Update Certificate CSR                      |
| O Renew Self-signed Cert O Upload PKCS12                        |
| Drag and drop file here, or click to select from the filesystem |
| Upload Cancel                                                   |

**Nota:** In alternativa, è possibile caricare un certificato con la chiave privata associata in formato PKCS#12 scegliendo il pulsante di opzione **Carica PKCS12**. La password per sbloccare il file deve essere specificata nel campo *Password* fornito.

| Certificate         | 0                                                           |      |
|---------------------|-------------------------------------------------------------|------|
| Current Certificate | ate Certificate CSR                                         |      |
| O Renew Self-sign   | ed Cert O Upload Cert O Upload PKCS12                       |      |
| Password            | 3                                                           | ~    |
|                     |                                                             |      |
|                     | Drag and drop file here, or click to select from the filesy | stem |
|                     | Upload Cancel                                               |      |

Passaggio 3. Eliminare il certificato firmato nell'area di destinazione oppure fare clic sull'area di destinazione per esplorare il file system, quindi fare clic su **Apri**. Il file deve essere in formato .pem.

| Organize   New fold                                                                                                    | ler                                                                                                    |                    | ? |
|----------------------------------------------------------------------------------------------------|----------------------------------------------------------------------------------------------------|--------------------|---|
| Original files                                                                                                    | Name                                                                                                    | Date modified      | ~ |
| length of the second second se |                                                                                                    | 10.07              |   |
| 🗢 This PC                                                                                                    |                                                                                                    |                    |   |
| 👆 3D Objects                                                                                                    |                                                                                                    |                    |   |
| 🔚 Desktop                                                                                                    |                                                                                                    |                    |   |
| 🛅 Documents                                                                                                    |                                                                                                    |                    |   |
| 拜 Downloads                                                                                                    | and the second second se |                    |   |
|                                                                                                    |                                                                                                    |                    |   |
|                                                                                                    | system.cert(1).pem                                                                                                    | 9/23/2020 10:13 AM |   |
|                                                                                                    |                                                                                                    |                    |   |
|                                                                                                    |                                                                                                    |                    | ~ |
| ~                                                                                                    | <                                                                                                    |                    | > |
| File na                                                                                                    | ame: system.cert(1).pem                                                                                                    |                    | ~ |
|                                                                                                    | 2 Op                                                                                                    | en Cancel          |   |

Passaggio 4. Fare clic su Upload.

#### Certificate

| O Renew Se | If-signed Cert O Upload PKCS12                                  |  |
|------------|-----------------------------------------------------------------|--|
|            | Drag and drop file here, or click to select from the filesystem |  |

Caricamento di un certificato firmato in Cisco Business Dashboard Network Manager completato.

### Gestisci certificato corrente

Passaggio 1. Accedere alla GUI di amministrazione di Cisco Business Dashboard, quindi scegliere **Sistema > Certificato**.

| Cisco Business Dashboard |                       |   |  |
|--------------------------|-----------------------|---|--|
| <b>.</b>                 | Dashboard             |   |  |
| <u></u>                  | Network               |   |  |
| 000                      | Inventory             |   |  |
|                          | Port Management       |   |  |
| ξζ.                      | Network Configuration | > |  |
| Ţ                        | Network Plug and Play | > |  |
| Ą                        | Event Log             |   |  |
| Ċ                        | Reports               | > |  |
| 8                        | Administration        | > |  |
| 503                      | System                | > |  |

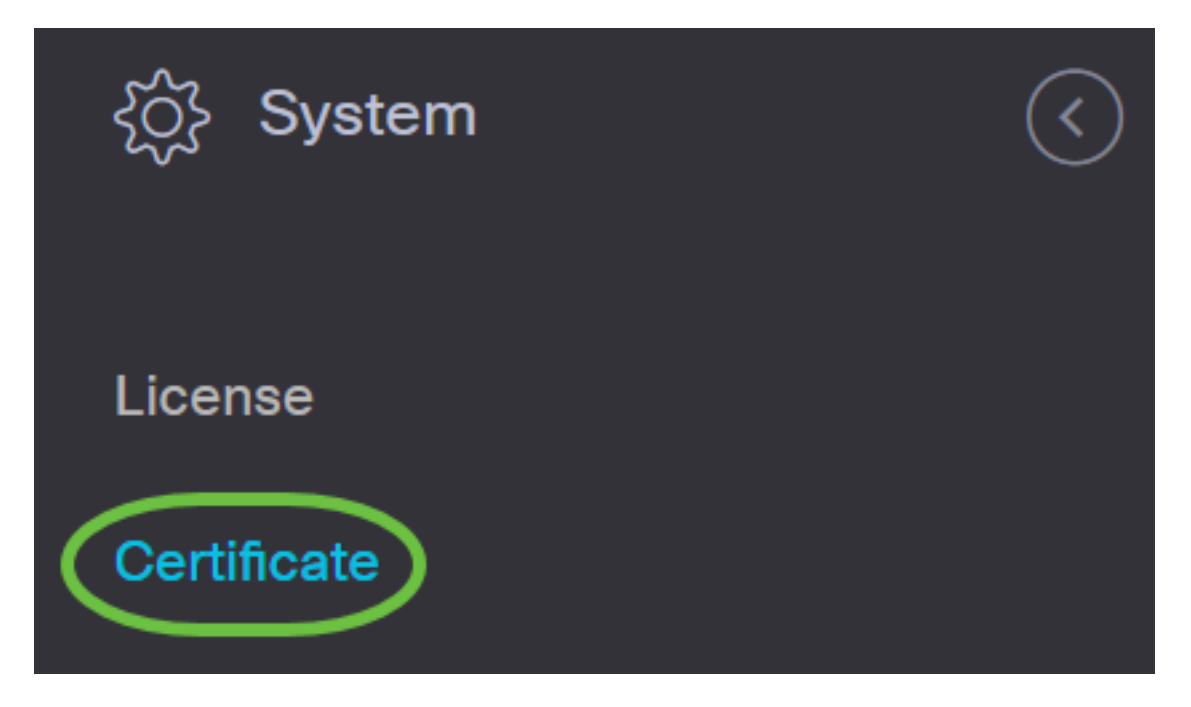

Passaggio 2. Passare alla scheda *Certificato corrente*. Il certificato corrente verrà visualizzato in formato testo normale.

## Certificate

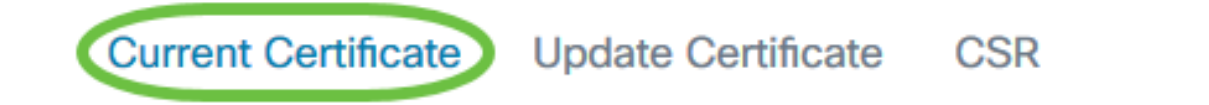

## Certificate Detail

```
Certificate:

Data:

Version: 3 (0x2)

Serial Number:

6a:78:e1:66:cb:6a:b9:fe:d3:1a:e2:c2:3d:60:12:f1

Signature Algorithm: sha256WithRSAEncryption

Issuer: C=GB, ST=Greater Manchester, L=Salford, O=Sec

Validity

Not Before: Aug 11 00:00:00 2020 GMT

Not After : Mar 18 23:59:59 2021 GMT

Subject: CN=cbd.sbcenter.net

Subject: Public Key Info:

Public Key Algorithm: rsaEncryption

Public-Key: (2048 bit)
```

Passaggio 3. (Facoltativo) Per scaricare una copia del certificato corrente, fare clic sul pulsante

#### Scarica.

#### Certificate

| Current Certificate Update Certificate CSR |                                        |   |
|--------------------------------------------|----------------------------------------|---|
| 14:C0:60:6                                 | C:4A:45:A5:E3:79:EC:69:89:BB:D7:96:80: | ^ |
| 5D:12:49:1                                 | 9:20:C0:93:AD                          |   |
| Signature Algorithm: sha256WithRSAEncr     | yption                                 |   |
| 8b:19:a4:75:dd:13:e7:d0:0f:37:c2:          | eb:ee:8d:34:c4:65:99:                  |   |
| 0e:f9:54:cf:ca:c4:92:84:48:e7:ba:          | a4:13:a7:66:39:8b:03:                  |   |
| cd:79:ae:35:2a:48:86:ff:be:b3:ac:          | ee:50:00:1f:62:9e:c0:                  |   |
| 7b:89:00:86:70:ce:82:45:56:25:4e:          | 7b:0b:44:74:7b:76:8a:                  |   |
| 98:cd:a4:55:24:09:12:a9:de:a6:cc:          | 39:22:6e:f1:e3:8c:50:                  |   |
| eb:4f:46:79:16:7e:ef:20:70:17:b9:          | 9e:e2:34:1e:0f:00:4a:                  |   |
| 7f:0d:c3:62:df:fe:23:fd:be:9d:e6:          | 37:f5:31:bf:1c:09:50:                  |   |
| 5d:6e:bf:02:42:df:a0:04:b9:0f:df:          | 79:72:73:0e:4e:9c:7f:                  |   |
| 97:f8:da:77:9b:59:6a:b2:23:8d:eb:          | f1:41:4a:d2:8d:0d:f0:                  |   |
| 78:8e:71:78:d6:55:48:9d:75:ae:13:          | 00:8a:8f:14:68:d1:cd:                  |   |
| 6e:2c:70:75:28:94:f8:d8:36:da:7f:          | 17:a6:73:7b:d7:72:f9:                  |   |
| 69:8b:f9:87:4d:30:ef:8e:8a:09:8d:          | f0:03:05:42:82:5e:96:                  |   |
| 28:42:a6:02:9c:8f:a5:4d:fe:e3:fb:          | f8:61:3d:86:53:39:21:                  |   |
| 61:3c:4d:76:fb:ff:a9:3f:99:4f:60:          | ed:51:20:30:6d:b4:0d:                  |   |
| <                                          | >                                      |   |
|                                            |                                        |   |
|                                            | Download                               |   |
|                                            | Download                               |   |
|                                            |                                        | × |

Il certificato corrente in Cisco Business Dashboard è stato gestito correttamente.

Per ulteriori informazioni sui certificati, vedere gli articoli seguenti:

- Utilizzo di Let's Encrypt Certificates con Cisco Business Dashboard
- Utilizzo di Let's Encrypt Certificates con Cisco Business Dashboard e la convalida DNS